# Segédlet

## Teams rendszer használatához

# ÚNKP Konferencia résztvevők számára

2020. május

## Tartalomjegyzék

| 1 | ľ   | Microsoft Teams beállítása                     | 2 |
|---|-----|------------------------------------------------|---|
|   | 1.1 | A Teams asztali kliensek telepítése            | 2 |
|   | 1.2 | A Teams böngészőalkalmazás beállítása          | 2 |
| 2 | E   | Becsatlakozás az értekezletbe linken keresztül | 4 |
| 3 | ٦   | Teams értekezlet lebonyolítása                 | 5 |
| 4 | E   | Egyetemi Office account igénylése              | 7 |

## 1 Microsoft Teams beállítása

A Teams alkalmazás böngészőből futtatható és önálló alkalmazásként is telepíthető, melyek funkcionalitása javarészt megegyezik, de az eltérések esetében javasolt a vastagkliens alkalmazások telepítése. Az előadók esetében mindenképpen az asztali alkalmazás telepítését javasoljuk, míg a konferencián részvevők esetében elegendő lehet a webes kliens.

#### 1.1 A Teams asztali kliensek telepítése

A Teams kliensei elérhetők Windows, Mac, Linux, iOS és Android operációs rendszerekre. A kliensek letölthetők az alábbi linkről: <u>https://teams.microsoft.com/downloads</u>.

Letöltést követően az @edu.bme.hu-s felhasználóval és a hozzá tartozó jelszóval belépve indíthatja el az alkalmazást. Akinek nincs @edu.bme.hu-s felhasználója, vagy bármely olyan felhasználója, mellyel jogosult a Teams használatára, akkor csak a webes klienst tudja használni, mint vendég.

#### 1.2 A Teams böngészőalkalmazás beállítása

A Teams alkalmazás böngészőből is elérhető, Google Chrome, Microsoft Edge (csak chromium alapú) böngészőkből. Javasoljuk a Google Chrome használatát a konferencián.

- 1. Nyissa meg a <u>https://teams.microsoft.com/</u> linket és adja meg a korábban beállított @edu.bme.hu email címet, majd a jelszavát.
  - Előfordulhat, hogy az oldal automatikusan belép a Teams-be. Ez akkor fordulhat elő, ha már korábban használta az alkalmazást, mert ilyenkor a böngésző megjegyzi a belépési adatokat, és azzal próbál meg később belépni. Ilyenkor, ha nem a megfelelő felhasználóval léptette be automatikusan a böngésző, azt tudja tenni, hogy a jobb felső sarokban található monogrammal ellátott ikonra kattintva a Kilépést választja. Ezt követően az alkalmazás újra fogja kérni a felhasználónevet, ekkor beléphet az @edu.bme.hu felhasználójával.
  - Ha ön több különböző Microsoft accountot használ, akkor azokat felkínálja az oldal, ahogy az a lenti ábrán is látható. Ekkor válassza az @edu.bme.hu email címet.

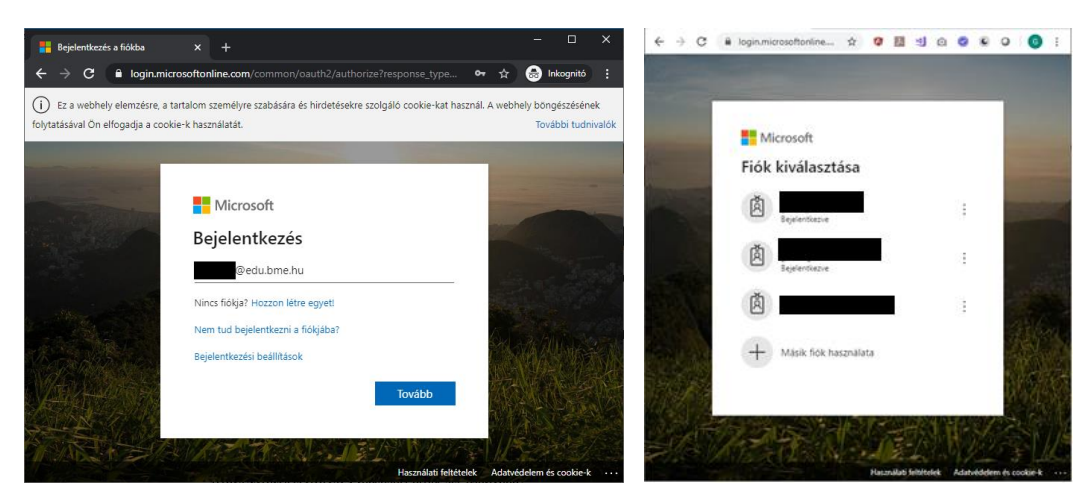

1. ábra: (b) Email cím megadása a bejelentkezéshez. Több Microsoft fiók közül választás a bejelentkezéshez (j)

2. A @edu.bme.hu végződésű email cím megadása után a BME Címtár azonosítójával és jelszavával tud belépni az alkalmazásba.

| ÷ | $\rightarrow$ G        | ③ Nem biztonságos                                       | login.bme.hu/idp/Authn                                         | /UserPassword                                            | o <del>.</del>                      | ☆                        | 🖶 Inkognitó                          | : |
|---|------------------------|---------------------------------------------------------|----------------------------------------------------------------|----------------------------------------------------------|-------------------------------------|--------------------------|--------------------------------------|---|
|   | M Ú E                  | GYETEM 17                                               | Budapesti Mű:<br>8 2 Címtár – közpo                            | szaki és Gazdaságtudo<br>onti belépőoldal                | ományi Egyel                        | tem                      |                                      |   |
|   |                        |                                                         | =                                                              |                                                          |                                     |                          |                                      |   |
|   |                        |                                                         | Bel                                                            | épés                                                     |                                     |                          |                                      |   |
|   |                        | Az azonosít                                             | ást a következő oldal k                                        | érte: urn:federation:Mi                                  | crosoftOnline                       |                          |                                      |   |
|   |                        | Sikeres b                                               | elépés után az azonosi                                         | ítást kérő oldalra irányí                                | tjuk vissza.                        |                          |                                      |   |
|   |                        |                                                         | Felhasználónév:                                                |                                                          | @bme.hu                             |                          |                                      |   |
|   |                        |                                                         | Jelszó:                                                        |                                                          |                                     |                          |                                      |   |
|   |                        |                                                         | Bel                                                            | épés                                                     |                                     |                          |                                      |   |
|   | A belépe<br>állított b | éshez a címtáras (edulD)<br>e címtáras jelszót, kérjük, | azonosító és jelszó megadá<br>tegye meg <u>ezen az oldalon</u> | isa szükséges. Ha Ön szere<br>. Ha bővebben szeretne olv | epel a Neptunba<br>rasni az edulD-r | an, é:<br>ról, <u>ka</u> | s még nem<br>i <u>ttintson ide</u> . |   |

2. ábra: Bejelentkezés a BME címtárral

- 3. Ezt követően visszajut a Microsoft oldalára, ahol kiválaszthatja, hogy bejelentkezve szeretne-e maradni.
  - Ha több különböző szervezet / cég Teams-jét használja akkor nem érdemes megjegyeztetni a bejelentkezési adatokat, mert akkor az oldal automatikusan a megjegyzett felhasználói fiókkal próbál meg bejelentkezni. Emiatt a meghívók linkjét csak kilépés után, vagy inkognitó ablakban tudja megnyitni.

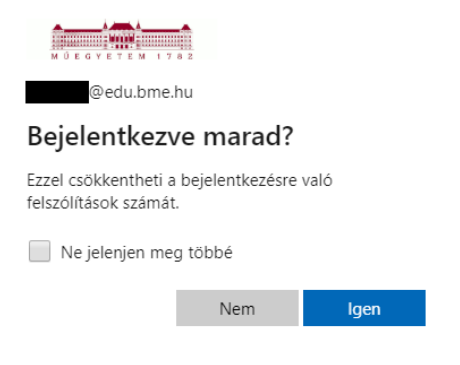

3. ábra: Maradjon-e bejelentkezve

4. Ezután betöltődik a Microsoft Teams alkalmazás a böngészőjében.

| 🤹 (D)         | Microsoft Teams   |                                    |                                      |                                   |             |        |
|---------------|-------------------|------------------------------------|--------------------------------------|-----------------------------------|-------------|--------|
|               | C 🔒 teams.micr    | osoft.com/_#/school//?ctx=teamsGri |                                      | \$                                | 🔒 Inkog     | nitó 🚦 |
|               | ľ                 | Keresés vagy parancs beírási       | 3                                    |                                   |             | GG     |
| Továkonység   | Csoportok         | 0                                  | ಕೆರೆ <sup>†</sup> Csatlakozás csopor | thoz vagy csopo                   | rt létrehoz | ása    |
| E<br>Csevegés | ▼ Saját csoportok |                                    |                                      |                                   |             |        |
| Csoportok     |                   |                                    |                                      |                                   |             |        |
| Feladatok     |                   | ВР                                 |                                      |                                   |             |        |
|               |                   |                                    |                                      |                                   |             |        |
| Alkalmazások  |                   |                                    |                                      | Ne maradjon le                    | semmiról!   |        |
| (?)<br>Súgó   |                   |                                    | IJ                                   | Kapcsolja be az<br>értesítéseket. | asztali     |        |
| ¢             |                   |                                    | Beka                                 | pcsolás                           | Bezárá      | is     |

4. ábra: Microsoft Teams kezdőoldala

## 2 Becsatlakozás az értekezletbe linken keresztül

- 1. Az előadók és a résztvevők a konferencia egyes szekcióiba a honlapon megosztott linkek segítségével tudnak belépni. A linkre kattintás után az alábbi képernyő fogadja a felhasználót.
  - Ha fel van telepítve az asztali alkalmazás, akkor a böngészőben felugrik egy ablak és ott válasszuk a Microsoft Teams megnyitása opciót. Ez megnyitja az asztali alkalmazást és egyből a becsatlakozás képernyőre visz. Ez az ajánlott opció!
  - o Letölthetjük és telepíthetjük az alkalmazást, ha még korábban ezt nem tettük meg.
  - Használhatjuk a webes böngészőklienst. ha böngészőben kívánjuk használni a Teams alkalmazást, akkor javasoljuk a Google Chrome böngésző használatát.

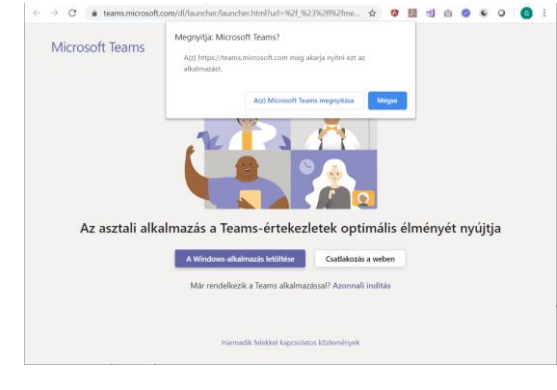

5. ábra: Értekezlet megnyitása email linkből.

 Ha böngészőből tartjuk az online előadást, akkor a kapcsolódás előtt engedélyt kér a böngésző, hogy használhassa a mikrofont és a kamerát. Ezt értelemszerűen engedélyeznünk kell, ha videóképet és/vagy hangot szeretnénk továbbítani.

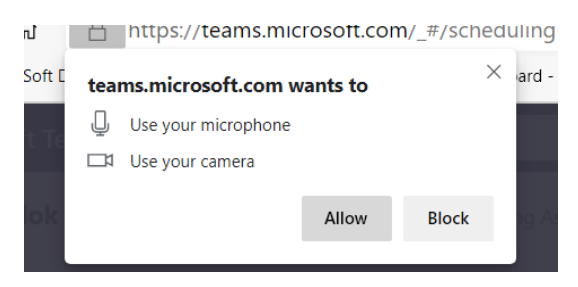

6. ábra: Engedély kérése a kamera és mikrofon használatához böngészőben.

 A csatlakozás után az alábbi képernyőt láthatjuk. Itt is kattintsunk a Csatlakozás gombra, hogy elinduljon a videókonferencia. Az eszközök gomb segítségével itt lehet kiválasztani, hogy a több mikrofon / hangszóró közül melyiket használja a Teams.

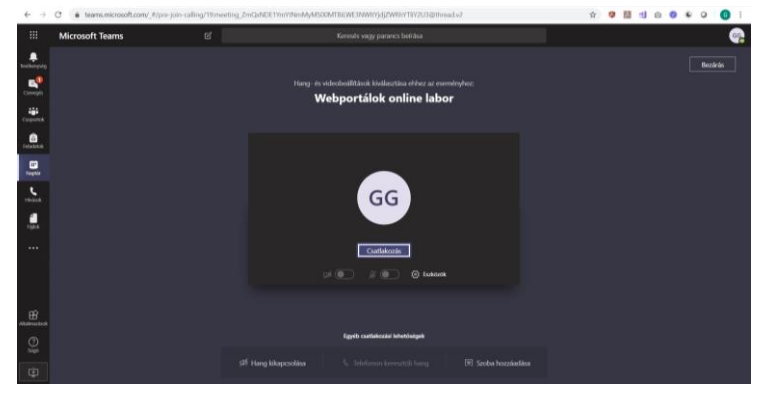

7. ábra: Értekezlet indítása.

## 3 Teams értekezlet lebonyolítása

- 1. A videokonferencia elindulása után az alábbi oldalt látjuk, ahol az oldal alján található ikonok segítségével sorra az alábbi funkciókat érhetjük el:
  - o video kikapcsolása,
  - o mikrofon némítása,
  - o megosztás (az elérhető képernyők valamelyike),
  - o további műveletek
  - o jelentkezés (ha valaki szót szeretne kérni)
  - chat ablak megnyitása,
  - o résztvevők mutatása,
  - o értekezlet elhagyása.

| < >                                      | E | 8       | Ke       | resés va | ıgy parar | ncs beírá | sa    |       |       |        |  |  | × |
|------------------------------------------|---|---------|----------|----------|-----------|-----------|-------|-------|-------|--------|--|--|---|
| <b>Ļ</b><br>Tevékenység                  |   |         |          |          |           |           |       |       |       |        |  |  |   |
| Csevegés                                 |   |         |          |          |           |           |       |       |       |        |  |  |   |
| <b>iji</b><br>Goportok                   |   |         |          |          |           |           |       |       |       |        |  |  |   |
| Feladatok                                |   |         |          |          | 1=        | 38        |       |       |       |        |  |  |   |
| Naptár                                   |   |         |          |          |           | 22        |       |       |       |        |  |  |   |
| Livások                                  |   |         |          |          | -         | 9         |       |       |       |        |  |  |   |
|                                          | ١ | /árakoz | ás tov   | vább     | i par     | tnere     | k bek | apcso | olóda | ására. |  |  |   |
| 에 역할 (이)<br>1945년 - 1921<br>1945년 - 1921 |   |         |          |          |           |           |       |       |       |        |  |  |   |
|                                          |   |         | <b>1</b> | Ŷ        | ♠         | •••       | 0     | Ę     | සී    | ~      |  |  |   |
| ß                                        |   |         |          |          |           |           |       |       |       |        |  |  |   |
| Alkalmazások                             |   |         |          |          |           |           |       |       |       |        |  |  |   |
| Súgő                                     |   |         |          |          |           |           |       |       |       |        |  |  |   |

8. ábra: Értekezlet közben elérhető funkciók

- 2. Képernyő megosztása előadáshoz
  - A megosztás ikonra kattintva az alábbi ábrán látható menüsor jelenik meg.
  - A megosztások ablak tetején adhatjuk meg, hogy a rendszerhangokat is meg szeretnénk-e osztani.
  - Az első opciót választva a teljes képernyőt tudjuk megosztani. Több monitor esetén kiválaszthatjuk, hogy melyik monitor képét szeretnénk megosztani. Egy monitor esetén is rá kell kattintani, hogy melyik monitor képét osztjuk meg. Ekkor a megosztott képernyő szélén egy piros keret jelzi, hogy megosztottok a képernyőt.

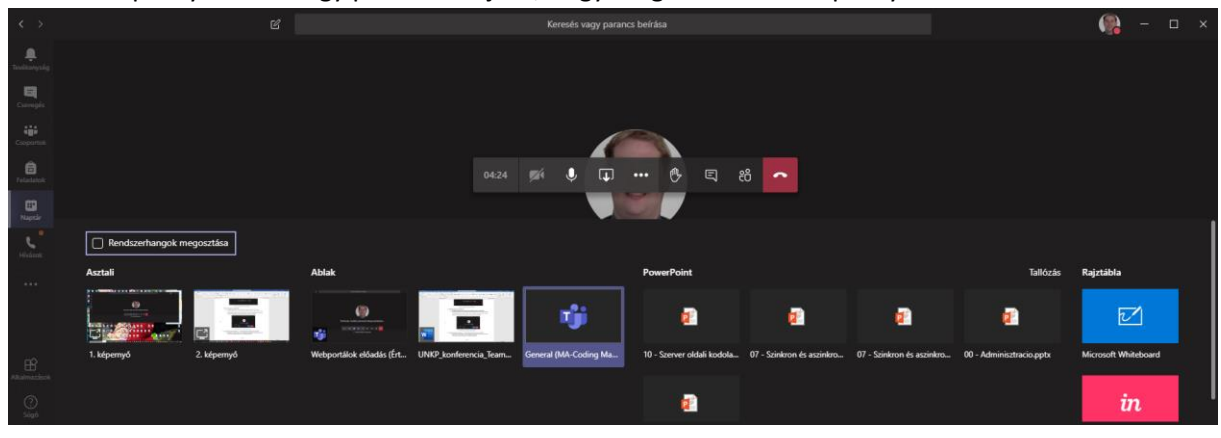

9. ábra: Megosztási lehetőségek az előadás alatt

- 3. A további műveletek menüben, a "…" ikonnal elérhetők további hasznos funkciók
  - letilthatók a bejövő videók, ami sok videóképpel kapcsolódó résztvevő esetén azért lehet hasznos, hogy a hálózatot ne terheljük feleslegesen,
  - itt tudjuk teljes kényernyőre tenni az alkalmazást, ami a PowerPoint prezentáció megtekintésekor lehet hasznos.
  - ha kameraképpel tartjuk az előadása, akkor a háttéreffektusok megjelenítése segítségével állíthatunk be egyedi háttérképet, hogy ne látszódjon honnan tartjuk az előadást.

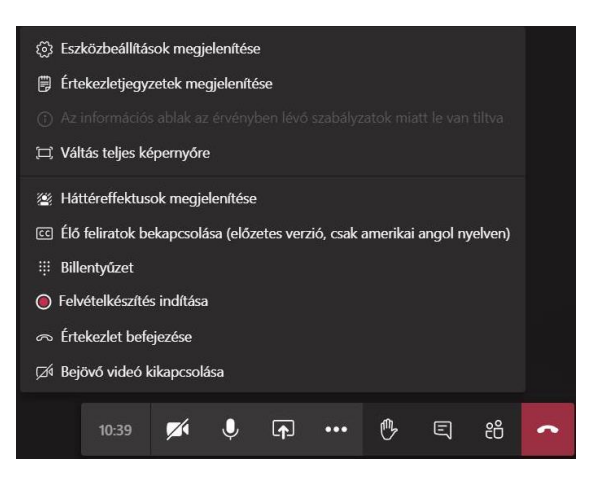

10. ábra: Érkezelet rögzítése

4. Az értekezlet folyamán a résztvevők a képernyőt 9 részre osztva látják (ha csatlakoztak annyian) így, ha az előadó a videókamera képét osztja meg, az csak kis méretben látszódik. Úgy lehet megoldani, hogy az előadó látszódjon csak teljes képernyőn, ha a képére kattintva kiválasztjuk a Pin/Kitűzés opciót. Amikor képernyőképet vagy prezentációt oszt meg a hallgatókkal, akkor automatikusan csak a megosztás lesz látható a teljes képernyőn.

### 4 Egyetemi Office account igénylése

- 1) Nyissa meg a böngészőben a <u>https://login.bme.hu/</u> oldalt, majd a felső menüsorban válassza a **Felhasználói adminisztráció** fület.
- 2) Ha már ismeri az **edulD** azonosítóját (123@bme.hu, ahol a @ előtt kizárólag számjegyek szerepelnek), lépjen be a 2.a pontnak megfelelően, egyébként lépjen be a Neptun azonosítójával a 2.b pontnak megfelelően:
  - a) Kattintson az edulD Belépés gombra, majd lépjen be címtáras azonosítójával:

| ← → C O Nem butonsägen login.bma.hu/admin/           Image: State State Sta | - O D II U O O C O II<br>DOCEDERE ANNERODALIED DE -                                                                                                    | Nem biztonságos   login.bme.hu/dgi/Authr/UserPassword $ ightarrow race relations relations relat$ |
|----------------------------------------------------------------------------------------------------|----------------------------------------------------------------------------------------------------|----------------------------------------------------------------------------------------------------|
| A CİLITÂRRÖL TELIMATONA<br>BME CİMTÂR FELHASZNÂLÓI ADMINISZTRÁ<br>Ha Herris felhaztnálýja a MAR Herpinn rendizertélen, aki<br>herpinu. Belejeszi<br>A belejesze keffele lehetősége is van:                                                                                                    | <u>tör returnstyraccol</u> orricit sis skartsstuddo olsaku.k<br>CIÓ<br>Dió omdans asonostilovali is rendelikezik. A Cintárban kezett adatok elsőleges forsása a<br>Inérdi a Cintarban találhaló adatokat, lifere áltíbuja be cintársa pistanat.                                                                                                    | Belépés Az azonosítást a kövekező óldal kérte: https://ogin.bme.hu/shibboleth Siterere belénde után az azonogítást tistén óldatra istanútíkie vesza                                                                                                    |
| BME cimitarias (refutib) azonositóval<br>Ha mai allitotto be cimitarias pistosit, a cimitarias<br>aconositójaval es justicanavala te har di Aprol.                                                                                                    | Neptun kiddal és a Neptunhan megdött jeltsöval<br>Ha ning enn alltött te sykha områda jeltsövä (singer eller eller el | A belépéshez a cimitaras (eduD) azonosító és jelszó megadása szükséges. Ha On szerepel a Neptunban, és még nem alitott be cimitaras jelszót, kejűk, tegye meg azan az cidálon. Ha bövebben szeretre olvasni az eduD-el, <u>katiston is</u>                                                                                                    |

11. ábra: Belépés eduID-val

b) EduID hiányában a jobb oldalon tud belépni a Neptun kódjával és a Neptunban megadott jelszavával.

|                                                                                                    | BME HUNDY   IMPRESSION   HU                                                                                                    |
|----------------------------------------------------------------------------------------------------|----------------------------------------------------------------------------------------------------|
| BUDAPESTI MŰSZA<br>MŰEGVETEM 1782<br>Címtár                                                                         | NKI ÉS GAZDASÁGTUDOMÁNYI EGYETEM                                                                                                    |
| A CÍMTÁRRÓL FELHASZNÁ                                                                                               | LÓI ADMINISZTRÁCIÓ DEFICE 365 KAPCSOLÓDÓ DEDALAK                                                                                                    |
| BME CÍMTÁR FELHASZNÁLÓI ADMINISZTRÁ                                                                                 | CIÓ                                                                                                    |
| Ha létezik felhasználója a BME Neptun rendszerében, akk<br>Neptun, Belénés után ezen az oldalon tekintheti meg az C | kor cimtáras azonosítóval is rendelikezik. A Cimtárban kezelt adatok elsődleges forrása a<br>Dorði a Cimtárban találbató adatokat illetve állíbhatia be cimtáras jelszavát                                                                                                    |
| A belépésre kétféle lehetősége is van:                                                                              | oni o o ciritai con allonaco acatoliat, incise aniciogo de ciritar as procasor.                                                                                                    |
|                                                                                                    |                                                                                                    |
| BME címtáras (edulD) azonosítóval                                                                                   | Neptun-kóddal és a Neptunban megadott jelszóval                                                                                                    |
|                                                                                                    |                                                                                                    |
| Ha már állított be címtáras jelszőt, a cimtáras<br>azonosítójával és jelszavával be tud lépni.                      | Ha még nem állított be soha címtáras jelszót, vagy elfelejtette azt, ezzel a<br>módszerrei bejelentkezve beállíthatja a címtáras jelszavát, illetve<br>megnézheti címtáras azonosítólat.                                                                                                    |
| Ha már állított be címtáras jelszöt, a címtáras<br>azonosítójával és jelszavával be tud lépni.                      | Ha még nem Allitott be soha cimilaras jeksola, vagy effetigiette azt, ezzel a<br>molászervel bejelentékere belülthataja a cimilaras jelszavát, illetve<br>megnézheti cimitáras azonosítóját.<br>Rigyelemi A kegüjabb Neptun-verzió kizárdag a loginnévvel enged be ezen<br>a felületen. Jav van a felhasztakosák lyem megadva.                                                                                                    |
| Am muh Allitota be circulara jetasoka, a dimahras<br>azonositojäval és jetszavával be tud lépni.<br>auto atotota    | He neig nem allitoti be scha cimizeria pietoti wage referigitete azt. eszel a<br>módszerb legenéreszer ballitatja a cimizera giseksavist, liteive<br>megnézheti cimizera azonostójut.<br>Riggelemi A legüjabb Negrun-verzió küzirólag a loginnévvel enged be ezen<br>a felizitete. Nav an Erbizacitósota (hyer megadova.                                                                                                    |
| An mar Attitot be cimatras jelosót, a cimatras<br>azonosítójával és jelosavava be tud lépsi.<br>uol 13 @atépás      | Ha még nem allitott te soha ciniziano pitoti, vago efferigette art. ezel a<br>módszerb legietetkeze belalitotta a ciniziana piestavaki. Iliete<br>megnisheti ciniziana zanostójal.<br>Figueteni A kajudo begruturvenzi kiszirálog a loginokvie enged be ezem<br>a felúrete. Na van a felisztasklóvak iljem megadva.<br>Neptun-kód vago loginniker.<br>Neptun-kód vago loginniker.                                                                                                    |
| entritaria (anticita) electronia a perioda a cantana:<br>azonositigival es personvival be tual legon.               | Ha még nem allitott te soha cimizno pikotó, vagy efferigente art. eszel a<br>módszerte bejenetkezer beálltissa a cimizna s jestszavát, lifetve<br>megnéheti cimizna zanostóju.<br>Figeriemi A kejjebb bestus vezel k küzikolga a loginnokve engel be ezen<br>a felületen. ha van a felüssmálovak äyen megadva.<br>Fisepus alebba bestus vezel küzikolga jest bestus engel be ezen<br>letitus elebba bestus elebba best |

12. ábra: Bejelentkezés Neptun kóddal és a Neptunban megadott jelszóval

 Sikeres belépést követően a BME Címtár felhasználói adminisztrációs oldalára jut, ahol válassza a Felhasználónév beállítása az oktatási Office 365-höz (edu.bme.hu) menüpontot.

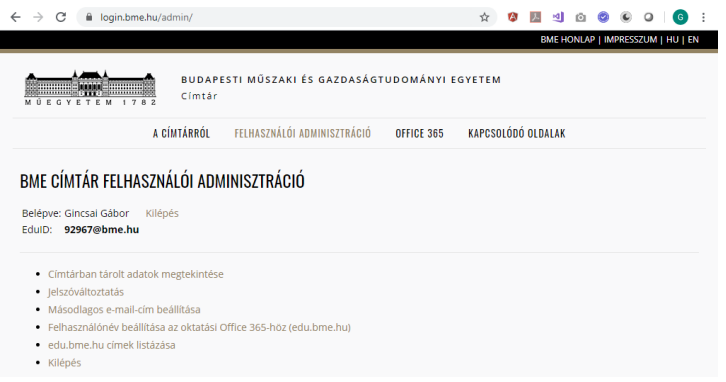

13. ábra: Felhasználónév beállítása Microsoft Office 365 csomaghoz

- 4) Ha még nincs edu.bme.hu-s email címe beállítva, akkor először ki kell választania, hogy milyen email címet szeretne használni, és menteni az adatokat. Ezt az email címet a későbbiekben már nem lehet megváltoztatni. Ha már van ilyen email címe, ezt a lépést hagyja ki!
  - a) Választhat az előre összeállított listából email címet, vagy megadhat egyedi email címet is.
  - b) Ha kiválasztotta a szimpatikus email címet, akkor kattintson a beállítások mentése gombra.

|                                                                                                   | A CÍMTÁRRÓI                                                    | FELHASZNÁLÓLADMINISZTRÁCIÓ                                                                                      | OFFICE 365                                               | ΚΑΡΟΣΟΙ ΌΔΟ ΟΙ ΠΑΙ ΑΚ                                                                                                    |
|---------------------------------------------------------------------------------------------------|----------------------------------------------------------------|----------------------------------------------------------------------------------------------------|----------------------------------------------------------|----------------------------------------------------------------------------------------------------|
|                                                                                                   | A UMPANIOL                                                     | CERTARDAL OF ADMINISTER STORE                                                                                   | 011102 000                                               |                                                                                                    |
| BME CÍMTÁR FELH                                                                                   | ASZNÁLÓI ADI                                                   | MINISZTRÁCIÓ                                                                                                    |                                                          |                                                                                                    |
|                                                                                                   |                                                                |                                                                                                    |                                                          |                                                                                                    |
| :<br>@bme.hu                                                                                      |                                                                |                                                                                                    |                                                          |                                                                                                    |
| FELHASZNÁLÓNÉV BEÁLLÍTÁ                                                                           | SA A MICROSOFT OF                                              | FICE 365 CSDMAGHDZ                                                                                              |                                                          |                                                                                                    |
| A Microsoft ingyenesen a<br>tárhellyel rendelkező e-n                                             | az egyetem rendel<br>nail cimet is, @edu                       | kezésére bocsátotta az Office 365<br>J.bme.hu végződéssel, illetve egy                                          | oktatási E1-es o<br>I TB-os OneDriv                      | somagját. Ez tartalmaz többek között egy 50 GB<br>/e tárhelyet.                                                                                     |
| Amennyiben szeretné ig<br>fog szerepelni.                                                         | énybe venni a fen                                              | ti csomagot, szükség lesz egy felhá                                                                             | asználónévre, a                                          | mely az Ön e-mail cimében az @edu.bme.hu előtt                                                                                                    |
| A rendszer vezetékneve<br>felajánlott felhasználóne<br>mert nincs lehetőség utó                   | és keresztneve ala<br>vek között, kérjük,<br>ilagos módosításr | ipján felajánl Önnek néhány lehet<br>válassza ki és kattintson a Beállitá<br>a.                                 | séges felhaszna<br>isok mentése gi                       | álónevet. Amennyiben talált Önnek megfelelőt a<br>ombra. Kérjük, alaposan gondolja át a választást,                                                 |
| Lehetőség van a fentlekt<br>felhasználónévben, és ei<br>alulvonás karaktert tarta<br>30 karakter. | ól eltérő felhaszn<br>nnek engedélyezé<br>Ilmazhat. Az első e  | álónév igénylésére is, de alapszab<br>se egy kis időbe telik. A felhasznál<br>is utolsó karakter betű vagy szám | ályként a vezeté<br>ónév az angol á<br>kell legyen. A fe | knévnek valamilyen formában szerepelnie kell a<br>ibécé kisbetűlt, számokat, pontot, mínusz és<br>ilhasználónév minimális hossza 3, maximális hossz |
| A követelményeknek ner<br>elutasítják.                                                            | n megfelelő, vagy                                              | egyetemünkhöz nem méltó felhas                                                                                  | ználónév-igényi                                          | léseket az adminisztrátorok indoklás nélkül                                                                                                    |
| Felhasználónév kiválasz                                                                           | ttása:                                                         |                                                                                                    |                                                          |                                                                                                    |
| 0                                                                                                 |                                                                |                                                                                                    |                                                          |                                                                                                    |
| 6                                                                                                 |                                                                |                                                                                                    |                                                          |                                                                                                    |
| 0                                                                                                 |                                                                |                                                                                                    |                                                          |                                                                                                    |
| 0                                                                                                 |                                                                |                                                                                                    |                                                          |                                                                                                    |
| 0                                                                                                 |                                                                |                                                                                                    |                                                          |                                                                                                    |
| a fentiektől eltérő fel                                                                           | lhasználónév vála:                                             | sztása:                                                                                                    | éldák érvényes                                           | felhasználónévre:                                                                                                    |
|                                                                                                   |                                                                |                                                                                                    |                                                          |                                                                                                    |
|                                                                                                   | due ddaes                                                      |                                                                                                    |                                                          |                                                                                                    |
| Office 365 hozzáférés ig                                                                          | énylése:                                                       |                                                                                                    |                                                          |                                                                                                    |
| Office 365 hozzáférés ig<br>e igen                                                                | énylése:                                                       |                                                                                                    |                                                          |                                                                                                    |

14. ábra: Felhasználónév beállítása Microsoft Office 365-höz

5) Ha sikeresen beállította az Office 365-ös email címét, akkor azt az alábbi képernyőn láthatja. Ezzel kell majd belépnie a Microsoft Teams-be (és kapcsolódó Office/Microsoft szolgáltatásokba). Az O365-ös e-mail cím aktiválása akár egy napot is igénybe vehet.

|                                                                                                    |                                                                                                    | 🖈 👼 Inkognitó 🗄                                                                                                    |
|----------------------------------------------------------------------------------------------------|----------------------------------------------------------------------------------------------------|----------------------------------------------------------------------------------------------------|
|                                                                                                    |                                                                                                    | BME HONLAP   IMPRESSZUM   HU   EN                                                                                                    |
|                                                                                                    | BUDAPESTI MŰSZAKI ÉS GAZDASÁGTUDOMÁNYI EG                                                                                                    | YETEM                                                                                                    |
|                                                                                                    | A CÍMTÁRRÓL FELHASZNÁLÓI ADMINISZTRÁCIÓ OFFICE 365                                                                                                    | KAPCSOLÓDÓ OLDALAK                                                                                                    |
| :                                                                                                    | LÍTÁSA A MICROSOFT OFFICE 365 CSOMAGHOZ                                                                                                    |                                                                                                    |
|                                                                                                    |                                                                                                    |                                                                                                    |
| A Microsoft ingyenes<br>tárhellyel rendelkező                                                                                          | en az egyetem rendelkezésére bocsátotta az Office 365 oktatási E1-es csom.<br>e-mail címet is, @edu.bme.hu végződéssel, illetve egy 1 TB-os OneDrive tárl                                                                                                    | agját. Ez tartalmaz többek között egy 50 GB<br>helyet.                                                                                            |
| A Microsoft ingyenes<br>tárhellyel rendelkező<br>Ön már választott fel<br><b>@edu.bme.!</b>                                            | en az egyetem rendelkezésére bocsátotta az Office 365 oktatási E1-es csom.<br>e-mail címet is, @edu.bme.hu végződéssel, illetve egy 1 TB-os OneDrive tári<br>nasználónevet. Az Office 365-ös azonosítója az On itt választott felhasználór<br>u                                                                                                    | agját. Ez tartalmaz többek között egy 50 GB<br>helyet.<br>neve az @edu.bme.hu végződéssel együtt:                                                 |
| A Microsoft ingyenes<br>tárhellyel rendelkező<br>Ön már választott fell<br>@edu.bme.l<br>Az Ön Office 365-ös h<br>használatához a http | en az egyetem rendelkezésére bocsátotta az Office 365 oktatási E1-es csom<br>e-mail címet is, @edu.bme.hu végződéssel, illetve egy 1 TB-os OneDrive tárl<br>használónevet. Az Office 365-ös azonosítója az On itt választott felhasználór<br>u<br>iozzáférését már létrehozta a rendszer ekkor: 2015-02-11 17:00:08. A levele:<br>sz/portal.office.com címen tud belépni. | agját. Ez tartalmaz többek között egy 50 GB<br>helyet.<br>neve az @edu.bme.hu végződéssel együtt:<br>zés és az egyéb Office 365-ös szolgáltatások |

15. ábra: Felhasználói adatok megjelenítése, benne az @edu.bme.hu-s email címmel